Once logged on to your power up registration account, in your home screen middle section you will see an icon labelled Tickets

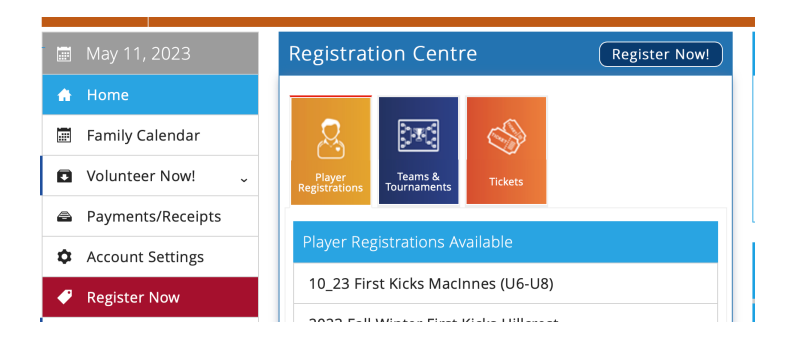

Click on Tickets

Tickets for Whitecaps event will be displayed

Select the tick box next to the section/ticket price that you would like to purchase

Click on the Add To Basket icon

| Step 1<br>Choos                                                                                                    | e » Step 2 » Step 3<br>Basket » Additional Info »                                                | Step 4<br>Payment Methods                          | »<br><sup>Step 5</sup><br>Payment |
|----------------------------------------------------------------------------------------------------|--------------------------------------------------------------------------------------------------|----------------------------------------------------|-----------------------------------|
| 🔂 Ba                                                                                                    | sket                                                                                             |                                                    |                                   |
| Player                                                                                                    | Item                                                                                             | Qty. Price                                         | Cost                              |
| Loretta<br>Abdi                                                                                                    | Tickets for June 10th Whitecaps event 10th June<br>Whitecaps v Cincinnati Tickets<br>Description | \$24.00                                            | \$24.00                           |
|                                                                                                    |                                                                                                  | Subtotal:                                          | \$24.00                           |
|                                                                                                    |                                                                                                  | Discount:                                          | \$0.00                            |
|                                                                                                    |                                                                                                  | Total (CAD):                                       | \$24.00                           |
|                                                                                                    | i have<br>(click Update B                                                                        | e a Promotional Code:<br>asket to apply your code) | Promo Code                        |
| Our records show that you have the following credit available for use: \$13.00<br>You may redeem your credit on the Payment page. |                                                                                                  |                                                    |                                   |
| Empty                                                                                                    | Basket                                                                                           | Update Basket                                      | Check Out                         |

To increase the number of tickets required, click on the Qty drop down and select the number of tickets.

Once you have selected the number of tickets click on the Update Basket icon to ensure the the quantity and price has been amended.

Click on the Check Out icon

Anyone wishing to pay by etransfer should send to info@vancouverunitedfc.com